### The Bible Program Software Fee & Getting Started with Logos

The Logos 8 ABHE Essentials Library is required in multiple DCC Bible and theology courses. In fact, you will have only a few required textbooks for Bible and theology courses outside of those that appear in your ABHE Essentials Library. Dallas Christian College has reached an agreement with Faithlife, the makers of Logos Bible Software, to enable students to purchase the ABHE Essentials Library at a 50% discount. This reduces the financial impact to the student and may facilitate a student's use of financial aid funds to purchase the software, but at the Logos Academic Discount price.

#### How the Bible Program Software Fee Works

• An \$80 course fee is charged in each of the following courses: DCC 101 / 201, BIBL 1332 Old Testament Survey, BIBL 1331 New Testament Survey, and BIBL 2330 / 3301 Introduction to Biblical Research.

• The fee includes the cost of the Logos<sup>™</sup> software purchased at the 50% Logos Academic Discount price plus a minimal administrative fee. (The administrative fee is far less than the Logos service fee charged for setting up a payment plan.)

# • You will receive an installation email from Logos at your CrusaderMail account (firstname.lastname@dcc.dallas.edu) with download instructions. It will come from FaithLife.com, Logos' parent company. Watch for it! Do not delete it!

• Your Logos login / username will be your CrusaderMail email address.

• DCC students are encouraged to complete the application for the Logos Academic Discount Program at <u>https://www.logos.com/academic-discount</u>. (If, after you apply for the discount, you receive a call from an academic rep trying to sell you a library, politely decline stating that DCC is purchasing your library for you.)

• Students who already own a Logos Library may have the fee waived by demonstrating to Dr. Hahlen (Chair of the Bible Department) that they own a library sufficient for their DCC classes.

#### What You Get in Your Logos Library

• You get a library of well over 170 Bible study resources and features whose print value would approximate \$8,000. You can use and expand this library throughout your life.

• Logos resources (books) will be used as required textbooks in New Testament Survey, Old Testament Survey, Themes in Biblical Theology, Introduction to Biblical Research, and in multiple upper level Bible and theology electives.

• Purchase of a Logos license gives you the right to load your Logos library on a personal computer, a work computer, an iPad or Android tablet, an iPhone, a Kindle Fire, and devices that you own. Download the free Logos Bible Software app from the appropriate app Store.

• Your Logos license allows you to use the Logos web app (app.logos.com) to access to your Logos library and Logos functions from any internet connected computer (e.g., library computer).

• The two bullet points above translate to this: you do NOT need to own your own computer to use your Logos resources.

Special Note: Because Logos does not sell site licenses, neither DCC nor any other school may legally and ethically provide a "library copy" of Logos to those who do not own a Logos license.

#### Logos Installation Instructions

The following reflect the content of the installation email you were sent by Faithlife, the parent company of Logos. If you have already used that email to install Logos successfully, you can skip this, but you may want to keep it in case you ever need to reinstall your library on a different computer.

- <u>Account Credentials</u>- Your new Logos account is associated specifically with your Crusader Mail email address. This means you will need to use that email address to sign in and install the software.
  - a. Password- Before you can access Logos, you will need to create a password for your new account. Go to <u>https://www.logos.com/forgotpassword</u> and type in this email address. This will allow you to set up your password. Once completed, use the "Sign in" menu in the top right of logos.com to sign in and complete your user profile.
  - b. *Merging Accounts* If you create or have an account under a different email address, that additional account will not have access to the resources in the school package. If you have additional accounts, Logos Customer Service can help by "merging" the accounts under one email address.
- 2) <u>Installing Logos on Your Computer</u>- Your new account gives you access to Logos for Windows or Mac. You can install Logos on multiple computers and devices. Before you attempt the installation, check the <u>system requirements</u>. Please note that the initial installation process can be lengthy, but please allow Logos to complete the installation *before* using the software. Here are the steps:
  - a. Go to <u>https://www.logos.com/install</u>. Once you are signed in, you will find the "Files to Download" on this page. Click the download link "For Mac Users" or "For PC Users". This will begin the initial download.
  - b. Once the installer file is downloaded, open the software and sign in with the same email and password as used in step 1. Signing in for the first time may take a few minutes. Please do not interrupt the process.
  - c. Once signed in, the configuration screen may allow you to select the number of books you prefer to download onto your hard drive. We recommend the "Everything" option so that you have access to all your Logos resources. Not all options will be available for every Logos package. It is recommended you take time to learn more about these options by clicking <u>here</u>.
  - d. Next, you can select your preferred Bible, and allow the download to finish. After your resources have downloaded, Logos will automatically begin to <u>index</u> them for searching. Please note that large libraries can take hours to index. After indexing is complete, Logos will be completely configured and ready to use.
- 3) <u>Web App</u>- While you wait for the installation to complete, go to <u>app.logos.com</u> to use the Logos web app. Sign in with the same credentials, and you can instantly access your library and many of the top features of Logos. You can use this web app on any internet-connected computer by logging in to with your username and password.
- 4) <u>Mobile App</u>- Don't forget to install the Logos <u>mobile app</u> on your phone or tablet.

- 5) <u>Training</u>- Logos provides you with many great training resources. The <u>Logos Student</u> <u>Training</u> has three short courses to help provide you with the skills you need to get started. You may also find the <u>Quickstart videos</u> and <u>Help Manual</u> beneficial. Additional training videos including mobile app training can be found <u>here</u>.
- 6) <u>Customer Service</u>- There are times when our devices don't cooperate as expected and we need technical help. Logos has a great team available to help you troubleshoot and find a solution. You can contact Logos Customer Support at 1-888-875-6467 or <u>cs@logos.com</u>. You can also start a live chat <u>here</u>. You can seek on-campus help with Logos from Dr. Hahlen (<u>mhahlen@dallas.edu</u>, 214.453.8116) or Prof. Hardy (<u>ghardy@dallas.edu</u>, 214.453.8154).

We trust that Logos will help you grow in the Word and equip you for a lifetime of fruitful study and ministry.

#### **Getting Started with Your Logos Library**

You will learn much of the functionality and special research functions of the Logos software in BIBL 2330 – Introduction to Biblical Research. Your use of the software in BIBL 1332 Old Testament Survey, BIBL 1331 New Testament Survey, and THEO 2310 Themes in Biblical Theology will be mainly to access assigned readings. Instructors in those courses will demonstrate various functions in the software, but you can start learning key processes in Logos by watching various short training videos found in the *QuickStart for Logos 8* within the Logos software itself. Instructions for how to open a book to a specific location and a list of suggested training videos to watch appear below.

#### How to Open a Book in Logos

This is one of three methods. It will get you started. You will learn others in various classes and from training videos.

1. In the Go Box (top – toward the center), type "Open" (without the quotes) followed by the name of the book you want to open or the name of its author. A dropdown menu will appear. Click on the appropriate book from the list or click on "Go."

| 🙍 Logos Bib | ole Soft | vare  |                                                                       | -         | ٥ | × |
|-------------|----------|-------|-----------------------------------------------------------------------|-----------|---|---|
| D           | h        | IIN ( | Q open holman illustrated 🛛 🙃 Docs Guides Tools 🔄 💽 🖉 📱 🔮 😥 😳 ⇄ Q 🐚 🛦 | • 🔮 🔹 🗘 🔛 | Ľ | : |
|             |          | Н     | Resources Open Holman Illustrated Bible Dictionary Search             | ¢         |   | Û |
|             |          | DAS   | Search for open holman illustrated Shift+Enter                        | $\oplus$  |   |   |

2. When the book opens, you will see the book's table of contents on the left side. (If it does not appear, type: Ctr + Shift + C)

| 🙍 Logos Bil                  | ole Software |                             |            |    |      |          |               |     |            |        |              |              |                     |            | -       | ٥                 |   | ×         |
|------------------------------|--------------|-----------------------------|------------|----|------|----------|---------------|-----|------------|--------|--------------|--------------|---------------------|------------|---------|-------------------|---|-----------|
| D                            | A IIV        | <b>Q</b> Enter passage or s | earch      | GO | Docs | Guides   | Tools         |     | 🔊 🖪 皆      | -<br>7 | () ≓ Q       | <b>6</b> 🖉 🖗 |                     | <b>1</b> 🗘 |         | Ľ                 |   | :         |
| HIBD                         | ×            |                             |            | 6  |      | 88<br>90 |               |     | Q          | 1      |              |              | <b>524</b><br>10000 | Z          | <u></u> | 6                 | 2 | Ø         |
| E Page                       | 2 111        | ् 👬 🔳 -                     |            |    |      |          |               |     |            |        |              |              |                     |            |         | $\langle \rangle$ | Ŧ | :         |
| =                            |              |                             | Title Page |    |      |          |               |     |            |        |              |              |                     |            | Articl  | •                 | ÷ | $\otimes$ |
| Table of                     | Contents     |                             |            |    |      |          | тт            |     | <b>N</b> / | τл     | NТ           |              |                     |            |         |                   |   | -         |
| <ul> <li>Table of</li> </ul> | Contents     |                             |            |    |      |          | Η             | OL  | JV.        | IA     | .IN          |              |                     |            |         |                   |   | -         |
| Key to P                     | ronunciation | u Craak & Aramais           |            |    |      |          |               |     |            |        |              |              |                     |            |         |                   |   |           |
| Contrib                      | utors        | v, Greek, & Aramaic         |            |    |      |          | 111           | 110 | tr         | at     | $\mathbf{e}$ |              |                     |            |         |                   |   |           |
| Time Lir                     | ne           |                             |            |    |      |          | TTT           | us  | LI         | αι     | CU           | L            |                     |            |         |                   |   |           |
| ► A                          |              |                             |            |    |      |          |               |     | _          |        |              |              |                     |            |         |                   |   | _         |
| → C                          |              |                             |            |    |      |          |               | Ri  | h          |        |              |              |                     |            |         |                   |   |           |
| → D                          |              |                             |            |    |      |          |               | D   | U          | IC     |              |              |                     |            |         |                   |   |           |
| , E<br>→ E                   |              |                             |            |    |      |          |               |     |            |        |              |              |                     |            |         |                   |   |           |
| ► G                          |              |                             |            |    |      |          | ni            | cti |            | nn     | PT           | 7            |                     |            |         |                   |   |           |
| → H                          |              |                             | J          |    |      |          | $\mathcal{D}$ |     | U          | lld    | ц)           | /            |                     |            |         |                   |   | _         |

3. In the table of contents column on the left, move your cursor down until you find the appropriate chapter or dictionary entry. Clicking on the triangles to the left of chapter / entry titles will open a dropdown menu that lists the sections within the chapter or entries within a dictionary section.

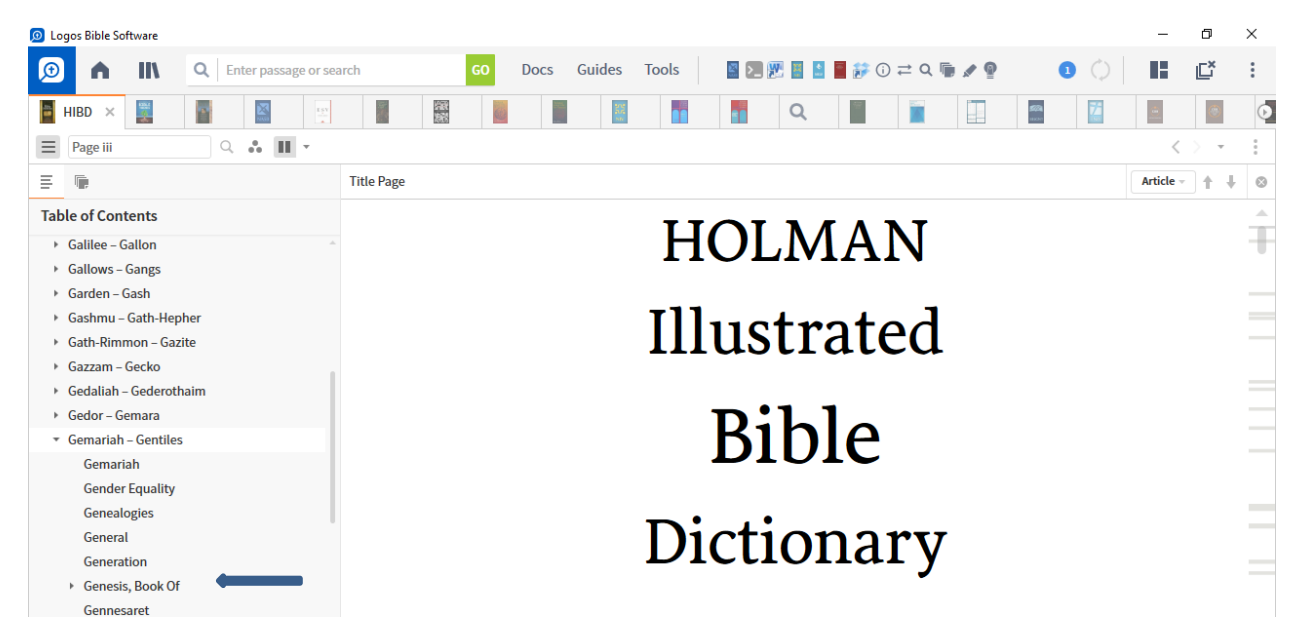

4. Left click on the appropriate chapter, section, or entry title. The appropriate chapter or section will open, and you can begin reading.

Page4

| 🙍 Log    | gos Bible So               | ftware              |                |                 |                   |        |        |            |         |            |                    |       |         |         |                      |            | -                 | ٥          | × |
|----------|----------------------------|---------------------|----------------|-----------------|-------------------|--------|--------|------------|---------|------------|--------------------|-------|---------|---------|----------------------|------------|-------------------|------------|---|
| Ð        | •                          | 111                 | <b>Q</b> Enter | bassage or sear | rch               | GO     | Docs   | Guides     | Tools   | S >_ 🖁     | B 🗄 💄              | i 🎲   | ) ≓ Q I | ۹ 🖈 🖬   | 1                    | $\Diamond$ | н.                | Ľ          | : |
| 1        | HIBD ×                     | 12844<br>60<br>10   |                |                 |                   | 0      |        | 500<br>500 |         | 88         | Q                  |       |         |         | <b>500</b><br>100.00 | 7          |                   | <b>(</b> ) | Ø |
| $\equiv$ | Page 635                   |                     | Q 🛔            | III - //        |                   |        |        |            |         |            |                    |       |         |         |                      |            | <                 | $> -\tau$  | : |
| ≡        | F,                         |                     |                |                 | G > Genesis, Book | Of     |        |            |         |            |                    |       |         |         |                      |            | Article           | + +        | 0 |
| Tab      | le of Con                  | tents               |                |                 | GENE              | SIS, I | BOO    | K OF       | The f   | irst bo    | ook d              | of th | e Bit   | ole and | d the                | first      | of f              | ive        |   |
| *<br>*   | Galilee – G<br>Gallows –   | Gangs               |                | A               | writter           | ı by   | Mose   | es. Ge     | enesis  | descri     | ibes t             | the c | reati   | ion of  | all th               | nings      | s by <sup>·</sup> | the        |   |
| •        | Garden – (                 | Gash                |                |                 | mighty            | v acts | s of t | he or      | ne true | God.       | hun                | nan   | rebel   | llion.  | punis                | hme        | ent. a            | nd         |   |
| •        | Gashmu –                   | Gath-Hep            | her            |                 | 0                 |        | 10     |            | ) 7     | <b>-</b> , |                    | 1     | 1       |         |                      |            |                   | .1.        |   |
| +        | Gath-Rim                   | non – Gaz           | ite            |                 | restora           | tion   | (Ger   | 1. 1–1     | 1:9). 1 | ne re      | mair               | iaer  | expl    | ains t  | ne or                | rigin      | S OI              | the        |   |
| *        | Gazzam –<br>Gedaliah -     | Gecko<br>- Gederoth | naim           | 1               | people            | of (   | God,   | Israe      | l, and  | their      | plac               | e in  | God     | l's pla | n of                 | rede       | mpt               | ion        | _ |
| •        | Gedor – G                  | emara               |                |                 | (Gen. 1           | 1:10-  | -50:2  | 6). Se     | e Pent  | ateuch     | 1.                 |       |         |         |                      |            |                   |            |   |
| *        | Gemariah                   | – Gentiles          |                |                 | (00111            |        | 50.2   | •,••••     |         |            |                    |       |         |         |                      |            |                   |            | _ |
|          | Gemari                     | ah                  |                |                 | Conte             | nts A  | lost   | unde       | rstand  | that 1     | the s              | truc  | ture    | of Gei  | nesis                | is re      | lated             | l to       |   |
|          | Gender                     | Equality            |                |                 | the re            | heate  | d ph   | rase v     | variou  | slv tr     | ansla              | ted   | "The    | ese are | - the                | oene       | eratio            | ons        |   |
|          | Geneal                     | ogies               |                |                 |                   | , cute | u pii  | ruse -     | variou  | 51y th     |                    | ucu,  |         | -       |                      | Sent       | - uti             | 5115       | _ |
|          | Genera                     | l                   |                |                 | of X,"            | "The   | se ar  | e the      | record  | ls of X    | K," 01             | r "Th | is is   | the ac  | coun                 | t of I     | X." ]             | The        |   |
|          | Genera                     | tion                |                |                 | Hohron            |        | rd to  | ladat      | occur   | ring       | in th              | ic n  | hrace   | norr    | mallw                | mo         | anc '             | 'do        | _ |
|          | <ul> <li>Genesi</li> </ul> | s, Book Of          |                |                 | neure             | v vvC  | nun    | neuol      | occui   | ing        | m m                | us p  | 111 450 |         | nany                 | me         | a115              | uc-        |   |
|          | Outl                       | ine                 |                |                 | crenda            | nte "  | hut    | in Ce      | nocic i | it men     | all <del>a</del> i | mea   | ne "f   | milv    | histo                | rt7 "      | It ha             | ר א        |   |
|          |                            |                     |                |                 |                   |        |        |            |         |            |                    |       |         |         |                      |            |                   |            |   |

#### **Opening a Logos Resource to a Specific Page**

You may sometimes be assigned to read a specific sequence of pages from a book. Begin the process by opening the book using the method described in steps 1 and 2 above. Then...

3. Click on the Go box atop the table of contents column on the left side of the resource.

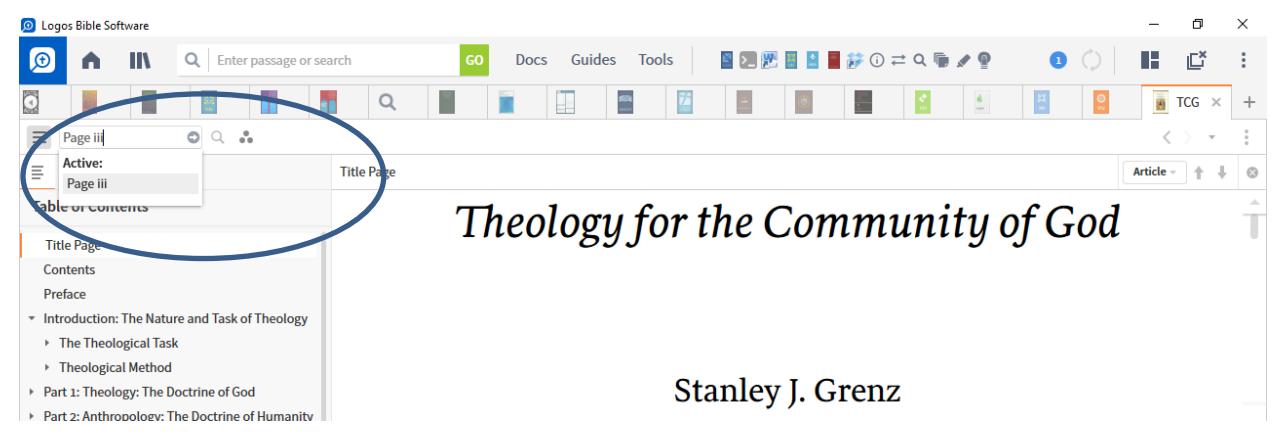

4. After "Page" in the Go box, type the first page number of your assigned / desired reading, and then click on the arrow to the right. The resource will open to the appropriate page.

| Digos bible Soltwale                             |                         |          |           |           |        |     |        |                |         |     |         | 0            | ~ |
|--------------------------------------------------|-------------------------|----------|-----------|-----------|--------|-----|--------|----------------|---------|-----|---------|--------------|---|
| 🧕 n IIV 🔍                                        | Enter passage or search | GO       | Docs Guio | des Tools | s >_ 🕅 |     | ∓ () 🥳 | e Q 🖷 🖌        | Ø       | 0 🗘 |         | Ľ            | : |
|                                                  | <u>।</u> 👖 २            |          |           |           | -      |     |        | <b>2</b><br>10 | <u></u> | H   |         | TCG $\times$ | + |
| Page 246 O                                       | Q #                     |          |           |           |        |     |        |                |         |     | <       | > <b>-</b>   | : |
| Go to:<br>Page 246                               | Title Page              |          |           |           |        |     |        |                |         |     | Article | * + +        | 0 |
| Table or contents                                |                         | <b>—</b> | . 1       | C         | 11 /   |     |        |                | (       | 0   | 1       |              | - |
|                                                  | A                       | 11       | eolog     | y for     | the (  | onر | nmı    | init           | и от    | G0  | a       |              |   |
| Title Page                                       |                         |          | 0         | 55        |        |     |        |                | 5 5     |     |         |              |   |
| Contents                                         |                         |          |           |           |        |     |        |                |         |     |         |              |   |
| Preface                                          |                         |          |           |           |        |     |        |                |         |     |         |              |   |
| <ul> <li>Introduction: The Nature and</li> </ul> | d Task of Theology      |          |           |           |        |     |        |                |         |     |         |              |   |
| The Theological Task                             |                         |          |           |           |        |     |        |                |         |     |         |              |   |
| <ul> <li>Theological Method</li> </ul>           |                         |          |           |           |        |     |        |                |         |     |         |              |   |

| Logos Bible Software                                                                                                    | - 0                                                                                                    | $\times$ |
|----------------------------------------------------------------------------------------------------|----------------------------------------------------------------------------------------------------|----------|
|                                                                                                    | arch GO Docs Guides Tools $\mathbb{Z}$ $\mathbb{Z}$ $\mathbb{Z}$ $\mathbb{Z}$ $\mathbb{Z}$ $\mathbb{Z}$ $\mathbb{Z}$ $\mathbb{Z}$ $\mathbb{Z}$ $\mathbb{Z}$ $\mathbb{Z}$ $\mathbb{Z}$ $\mathbb{Z}$ $\mathbb{Z}$ $\mathbb{Z}$                                                                                                    | :        |
|                                                                                                    | Q 📓 🖹 📳 📓 🖉 🗐 📓 📓 🔮 🔮 🔮                                                                                                    | +        |
| ■ Page 246 Q                                                                                                    | $\langle  ight angle$ -                                                                                                    | :        |
| =                                                                                                    | Part 3: Christology: The Doctrine of Christ > Chapter 9: The Fellowship of Jesus the Christ with > Foundations: Jesus, the Divine One 🛛 🛉 📲                                                                                                    | 0        |
| Table of Contents                                                                                                    | Foundations: Jesus, the Divine One                                                                                                    |          |
| Title Page<br>Contents<br>Preface<br>* Introduction: The Nature and Task of Theology<br>> The Theological Task<br>> Theological Method<br>> Part 1: Theology: The Doctrine of God<br>> Part 2: Anthropology: The Doctrine of Humanity<br>* Part 3: Christology: The Doctrine of Christ<br>* Chapter 9: The Fellowship of Jesus the Chri<br>* Foundations: Jesus, the Divine One<br>> Development of the Affirmation of Je | The Christian church was born out of the acknowledgment that Jesus is<br>Immanuel, "God with us." His early Jewish followers believed that in Jesus they<br>had encountered Yahweh himself. As the writers of the New Testament<br>reflected on the implications of this experience for Jesus' identity, they con-<br>cluded that he is both God and Savior (2 Pet. 1:1). Jesus of Nazareth, they<br>asserted, is divine. This confession lies at the foundation of the Christian faith<br>and therefore of our Christology.<br>How are we to understand this Christian affirmation? Are we confessing | +        |

#### Showing Page Numbers in a Resource

Most Logos resources allow you to show pagination. This is a valuable tool when writing research assignments.

1. With the resource open, click on the Visual Filters icon to the right of the resource Go box. (The icon is a set of dots arranged in a triangle.)

| (թ) ե       | gos Bible S                                   | oftware     |                       |           |             |                   |               |               |                    |               |                  |              |              |               |              |                |                |                | -            | Ø             | ×      |
|-------------|-----------------------------------------------|-------------|-----------------------|-----------|-------------|-------------------|---------------|---------------|--------------------|---------------|------------------|--------------|--------------|---------------|--------------|----------------|----------------|----------------|--------------|---------------|--------|
| Œ           | <b>h</b>                                      | II\         | Q Enter passag        | ge or sea | rch         | GC                | Doc           | s Guio        | les To             | ools          | S >_ 🖁           | 8 🗄 🔮        | -<br>F       | () ≓ ()       | ۹ 🖷          | × 9            | e              | $\Diamond$     | 12           | Ľ             | :      |
| $\bigcirc$  |                                               |             |                       |           | Q           |                   |               |               | <b>524</b><br>1000 | <b>Z</b>      | -                | ۲            |              |               | <b>*</b>     |                | 32<br>         | Oev            |              | TCG →         | < +    |
| $\equiv$    | Page 246                                      | 5           | ् 🙆 २                 | •         |             |                   |               |               |                    |               |                  |              |              |               |              |                |                |                | <            | > -           | :      |
| Ξ           |                                               |             |                       |           | Part 3: Chr | istology: The D   | octrine of    | Christ → Cl   | hapter 9: 1        | The Fellow    | /ship of Jes     | us the Ch    | rist with    | ∍ <b>Fo</b> ι | undatio      | ns: Jesu       | s, the Divir   | ne One         | Article      | * 1           | † O    |
| Та          | ole of Cor                                    | ntents      |                       |           |             |                   |               | Foι           | ında               | ntior         | s: Jes           | sus,         | the          | Div           | vine         | e On           | e              |                |              |               |        |
| T<br>C<br>F | itle Page<br>ontents<br>reface<br>stroduction | n: The Nati | ure and Task of Theol | ogy       | The<br>Imn  | Christ<br>nanuel, | ian c<br>"God | hurcl<br>with | n wa<br>us."       | s bo<br>His e | rn ou<br>arly Je | t of<br>wish | the<br>follo | ack<br>owei   | now<br>rs be | vledg<br>eliev | ment<br>ed tha | that<br>t in J | Jesu<br>esus | ıs is<br>they | ;<br>7 |

2. In the drop-down menu that appears, click on the "Resource" and "Show Page Numbers" boxes. Page numbers will now appear in the resource.

| 🔎 Lo                     | ogos Bible Software                                                                                    |             |                                                                                                    |                                                                                  |         |      |        |                              |                            |                       |                          |                                  |                          |                                       |                                  | -                             | ٥                     | $\times$ |
|--------------------------|----------------------------------------------------------------------------------------------------|-------------|----------------------------------------------------------------------------------------------------|----------------------------------------------------------------------------------|---------|------|--------|------------------------------|----------------------------|-----------------------|--------------------------|----------------------------------|--------------------------|---------------------------------------|----------------------------------|-------------------------------|-----------------------|----------|
| Ð                        | A IIV                                                                                                  | Q Ent       | ter passage or search                                                                                      |                                                                                  | GO      | Docs | Guides | Tools                        | >                          | 8 🛯 🕈                 | i 🌮 🔋                    | ≓ Q                              | • / 9                    | 1                                     | $\Diamond$                       | 12                            | Ľ                     | :        |
| 0                        |                                                                                                    |             |                                                                                                    | Q                                                                                | 1       |      |        | <b>2</b>                     | -                          |                       |                          | <b>*</b>                         | *                        | 32<br>                                | Og                               |                               | TCG ×                 | +        |
| $\equiv$                 | Page 246                                                                                               | Q,          | *                                                                                                    |                                                                                  |         |      |        |                              |                            |                       |                          |                                  |                          |                                       |                                  | <                             | $\geq -\mathbf{v}$    | :        |
| ≡                        | <b>F</b>                                                                                               |             | Search                                                                                                    |                                                                                  |         |      | Q      | er 9: The Fello              | wship of Jes               | us the Chr            | ist with                 | > Found                          | ations: Jes              | us, the Divine                        | e One                            | Article                       | · • •                 | 0        |
| Tal                      | ole of Contents                                                                                        |             | ✓ RESOURCE                                                                                                 |                                                                                  |         |      | 0      | undat                        | ions:                      | Jesu                  | s, th                    | e Di                             | vine                     | One                                   |                                  |                               |                       | _        |
| T<br>C<br>P<br>* Ir<br>F | itle Page<br>ontents<br>reface<br>ntroduction: The Natur<br>The Theological Task<br>Theological Method | re and Task | <ul> <li>Correspon</li> <li>Emphasize</li> <li>Emphasize</li> <li>Show page</li> <li>Timeline e</li> </ul> | ty tags<br>nding words<br>e active lemn<br>e active refer<br>e numbers<br>events | HOVER C | LICK |        | was bo<br>." His e<br>eh hin | rn ou<br>arly Je<br>nself. | t of<br>wish<br>As th | the a<br>follow<br>ne wi | ockno<br>wers<br>riters<br>e for | believ<br>believ<br>of t | gment<br>ved tha<br>the Ne<br>s' iden | that<br>t in J<br>ew T<br>tity t | Jesu<br>esus<br>estar<br>thev | is is<br>they<br>nent |          |

| 🔎 Lo     | gos Bible So | ftware     |                |              |        |                                                                                 |           |         |           |              |            |              |               |            |            |        |                |           |           |          |            | -                | ٥     | ×   |
|----------|--------------|------------|----------------|--------------|--------|---------------------------------------------------------------------------------|-----------|---------|-----------|--------------|------------|--------------|---------------|------------|------------|--------|----------------|-----------|-----------|----------|------------|------------------|-------|-----|
| Ð        | •            | II\        | <b>Q</b> Enter | r passage or | search |                                                                                 |           | GO      | Docs      | Guide        | s Too      | ols          | <b>8</b> >_ ( | 🖉 🗄 💄      | -<br>*     | (i) ≓  | Q 🖷            | × 🖗       |           | 1        | $\Diamond$ | 12               | Ľ     | :   |
|          |              |            | 55<br>10       |              | 1      | Q                                                                               |           |         |           |              | <b>50</b>  | Z            | -             | ۲          |            |        | <b>e</b><br>10 |           | 3         | 2        | O E        |                  | TCG × | +   |
| $\equiv$ | Page 246     |            | Q, 🚦           |              |        |                                                                                 |           |         |           |              |            |              |               |            |            |        |                |           |           |          |            | <                | > *   | :   |
| ≣        | T,           |            |                |              | Pa     | art 3: Christ                                                                   | ology: Th | e Doctr | ine of Ch | nrist⇒ Cha   | pter 9: TI | ne Fellow    | ship of Je    | sus the Cl | hrist with | > Fe   | oundati        | ons: Jesi | us, the D | )ivine ( | One        | Article          | · •   | ŀ ⊗ |
| Tal      | le of Con    | tents      |                |              |        |                                                                                 |           |         | p:        | 246 <b>F</b> | oun        | dati         | ons:          | Jesi       | ıs, t      | he     | Div            | ine       | On        | e        |            |                  |       |     |
| Т        | tle Page     |            |                |              | î      |                                                                                 |           |         | 1.1       |              |            |              |               | ·          | ,          |        |                |           |           |          |            |                  |       |     |
| C        | ontents      |            |                |              |        | The                                                                             | Chri      | stiaı   | n ch      | urch         | was        | bor          | n ou          | t of       | the        | ack    | knov           | vledg     | gme       | nt       | that       | Jesi             | ıs is |     |
| P        | reface       |            |                |              |        | Imm                                                                             | onuo      | ۰<br>۳  | od r      | with 1       | 10 " L     | Jie or       | mlrr L        | wich       | fall       | 01.170 | me h           | alion     | nd +      | hat      | in L       | ,<br>,<br>,<br>, | thor  |     |
| + h      | troduction   | : The Nati | ure and Task o | of Theology  |        | minianuel, God with us. This early jewish followers believed that in jesus they |           |         |           |              |            |              |               |            |            |        |                |           |           |          |            |                  |       |     |
| Þ        | The Theol    | ogical Ta  | sk             |              |        | had                                                                             | enco      | unt     | ered      | Yah          | weh        | him          | self.         | As t       | he v       | writ   | ers            | of t      | he        | Nev      | wТ         | estar            | nent  |     |
| Þ        | Theologic    | al Method  | t              |              |        | roflo                                                                           | stad      | on t    | tha i     | mali         | ontio      | <b>n</b> c o | f thic        | own        | orior      |        | for            | Icon      | , id      | onti     | +          | thor             | con   |     |
|          |              | The I      | n              |              |        | reflected on the implications of this experience for Jesus identity, they con-  |           |         |           |              |            |              |               |            |            |        |                |           |           |          |            |                  |       |     |

#### Suggested Videos to Watch in the QuickStart for Logos 8 in Logos

| Getting Ready to Study (1:25) | Getting Ready to Study:<br>Survey the Desktop (7:32) | Bible Study with Home Cards (0:52) |
|-------------------------------|------------------------------------------------------|------------------------------------|
| Bible Study with Home Cards:  | Bible Study with Home Cards:                         | Bible Study with Go and            |
| Topic Study (5:22)            | Passage Study (3:33)                                 | Guides (0:54)                      |
| Bible Study with Go and       | Bible Study with Searching                           | Bible Study with Workflows         |
| Guides: Passage Study (9:01)  | (4:58)                                               | (4:44)                             |

#### Logos Training Videos

Logos has provided students a set of training videos at <u>www.logos.com/student-training</u>. Suggested videos for starters are: From the Foundation Courses section -- Welcome to Logos (6:41), 101: Getting Started (29:00), Using the Logos Mobile App (7:54); From the Additional Training section – Web App: Getting Started (7:48); Mobile App: Bible Word Study

#### Adding FREE Books to Your Logos Library

Each month, Logos gives users opportunities to add free books of high quality to their libraries. To see what is available each month, go to the sites listed below, and sign up for the monthly email notification.

www.logos.com/free-book-of-the-month ebooks.faithlife.com

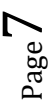

## **ABHE Essentials Library Contents**

| Features                                                                                                 |                                                                                                    |  |  |  |  |  |  |  |
|----------------------------------------------------------------------------------------------------|----------------------------------------------------------------------------------------------------|--|--|--|--|--|--|--|
| Logos Full Feature Set                                                                                   |                                                                                                    |  |  |  |  |  |  |  |
| Bible 1                                                                                                  | ranslations                                                                                                   |  |  |  |  |  |  |  |
| English Standard Version Bible                                                                           | Lexham English Bible (LEB)                                                                                    |  |  |  |  |  |  |  |
| New International Version                                                                                | The NET Bible                                                                                                 |  |  |  |  |  |  |  |
| <ul> <li>New American Standard Bible, Revised<br/>Edition (NASBRE)</li> </ul>                            | New Revised Standard Version                                                                                  |  |  |  |  |  |  |  |
| <ul> <li>New American Standard Bible, 1995 ed.</li> </ul>                                                | King James Version Bible                                                                                      |  |  |  |  |  |  |  |
| New Living Translation                                                                                   | <ul> <li>The King James Version Apocrypha</li> </ul>                                                          |  |  |  |  |  |  |  |
| <ul> <li>Tanakh: The Holy Scriptures (1985)</li> </ul>                                                   | <ul> <li>English Standard Version Bible (Audio)</li> </ul>                                                    |  |  |  |  |  |  |  |
|                                                                                                    | Lexham English Bible (Audio)                                                                                  |  |  |  |  |  |  |  |
| Bible Diction                                                                                            | aries and Atlases                                                                                             |  |  |  |  |  |  |  |
| Holman Illustrated Bible Dictionary                                                                      | Eerdmans Bible Dictionary                                                                                     |  |  |  |  |  |  |  |
| Lexham Bible Dictionary                                                                                  | Holman Bible Atlas                                                                                            |  |  |  |  |  |  |  |
| • The New Bible Dictionary, 3 <sup>rd</sup> ed.                                                          | Atlas of Christian History                                                                                    |  |  |  |  |  |  |  |
| Dictionary of Bible Themes                                                                               |                                                                                                    |  |  |  |  |  |  |  |
| Lexicons, Original Language Dict                                                                         | ionaries, and Word Study Dictionaries                                                                         |  |  |  |  |  |  |  |
| Theological Lexicon of the New Testament                                                                 | Theological Lexicon of the Old Testament                                                                      |  |  |  |  |  |  |  |
| <ul> <li>Enhanced Brown-Driver-Briggs Hebrew and<br/>English Lexicon</li> </ul>                          | Lexham Theological Wordbook                                                                                   |  |  |  |  |  |  |  |
| Enhanced Strong's Lexicon                                                                                |                                                                                                    |  |  |  |  |  |  |  |
| Cross                                                                                                    | References                                                                                                    |  |  |  |  |  |  |  |
| Treasury of Scripture Knowledge                                                                          |                                                                                                    |  |  |  |  |  |  |  |
| Hermeneutics (Pre                                                                                        | ocess of Interpretation)                                                                                      |  |  |  |  |  |  |  |
| Basic Bible Interpretation: A Practical Guide to                                                         | Discovering Biblical Truth (Zuck)                                                                             |  |  |  |  |  |  |  |
| Commentaries, Study B                                                                                    | ibles, and Bible Introductions                                                                                |  |  |  |  |  |  |  |
| <ul> <li>An Introduction to the New Testament<br/>(deSilva)</li> </ul>                                   | New American Commentary (42 vols.)                                                                            |  |  |  |  |  |  |  |
| • Faithlife Study Bible                                                                                  | <ul> <li>New Bible Commentary (eds., Carson,<br/>France, Motyer, and Wenham)</li> </ul>                       |  |  |  |  |  |  |  |
| The NET Bible First Edition Notes                                                                        | Tyndale Commentaries (58 vols.)                                                                               |  |  |  |  |  |  |  |
| <ul> <li>IVP Bible Background Commentary: New<br/>Testament, 2<sup>nd</sup> ed. (ed., Keener)</li> </ul> | <ul> <li>Bible Knowledge Commentary (eds., Zuck &amp; Walvoord)</li> </ul>                                    |  |  |  |  |  |  |  |
| IVP Bible Background Commentary: Old<br>Testament (eds., Walton, Matthews, &<br>Chavalas)                | • Evangelical Commentary on the Bible (ed., Elwell)                                                           |  |  |  |  |  |  |  |
| Tł                                                                                                    | neology                                                                                                    |  |  |  |  |  |  |  |
| <ul> <li>New Testament Theology: Many Witness,<br/>One Gospel (Marshall)</li> </ul>                      | <ul> <li>Foundations of Pentecostal Theology<br/>(Duffield)</li> </ul>                                        |  |  |  |  |  |  |  |
| <ul> <li>Old Testament Theology, Goldingay (3 vols.)</li> </ul>                                          | <ul> <li>Foundations of the Christian Faith: A<br/>Comprehensive and Readable Theology<br/>(Boice)</li> </ul> |  |  |  |  |  |  |  |
| Early Christian Doctrines and Creeds                                                                     | Institutes of the Christian Religion (Calvin)                                                                 |  |  |  |  |  |  |  |
| Historic Creeds and Confessions (Brannan)                                                                | <ul> <li>The Christian Doctrine of God: One Being,<br/>Three Persons</li> </ul>                               |  |  |  |  |  |  |  |

 ${}^{\rm Page}8$ 

| Ryrie's Basic Theology                                                                                       | • Theology for the Community of God (Grenz)                                                     |
|----------------------------------------------------------------------------------------------------|-------------------------------------------------------------------------------------------------|
| • Systematic Theology, 3 vols. (Oden)                                                                        | Evangelical Dictionary of Biblical Theology<br>(ed., Elwell)                                    |
| • Systematic Theology (Grudem)                                                                               | <ul> <li>New Dictionary of Biblical Theology (eds.,<br/>Alexander &amp; Rosner)</li> </ul>      |
| Christ                                                                                                    | ian History                                                                                     |
| Early Christian Doctrines and Creeds                                                                         | Historic Creeds and Confessions (Brannan)                                                       |
| Lake's Apostolic Fathers in English                                                                          | Lightfoot's Apostolic Fathers in English                                                        |
| Lake's Apostolic Fathers in Greek                                                                            | Lightfoot's Apostolic Fathers in Greek                                                          |
| The Apostolic Fathers in English                                                                             |                                                                                                 |
| Original Language Tex                                                                                        | ts, Grammars, and Lexicons                                                                      |
| The Greek New Testament: SBL Edition                                                                         | Lexham Hebrew Bible                                                                             |
| The Elements of New Testament Greek (Nunn)                                                                   | <ul> <li>A Biblical Hebrew Reference Grammar (Van<br/>der Merwe; Kroeze; Naudé)</li> </ul>      |
| <ul> <li>Key to the Elements of New Testament<br/>Greek (Nunn)</li> </ul>                                    | • Gesenius' Hebrew Grammar, 2 <sup>nd</sup> ed.                                                 |
| Intermediate New Testament Greek (Young)                                                                     | Grammar of Biblical Hebrew (Jouon & Muraoka)                                                    |
| <ul> <li>Apparatus for the Greek New Testament:<br/>SBL Edition</li> </ul>                                   | Lexham English Septuagint                                                                       |
| <ul> <li>Stephen's Textus Receptus (1550) with<br/>Morphology</li> </ul>                                     | Lexham English Septuagint: Alternate Texts                                                      |
| Glossary of Morpho-Syntactic Database     Terminology                                                        | <ul> <li>The Old Testament in Greek according to<br/>the Septuagint</li> </ul>                  |
| <ul> <li>The Old Testament in Greek according to<br/>the Septuagint: Apparatus to Alternate Texts</li> </ul> | <ul> <li>The Old Testament in Greek according to<br/>the Septuagint: Alternate Texts</li> </ul> |
| <ul> <li>The Old Testament in Greek according to<br/>the Septuagint: Apparatus</li> </ul>                    | Lightfoot's Apostolic Fathers in Greek                                                          |
| Lake's Apostolic Fathers in Greek                                                                            | Lightfoot's Apostolic Fathers in Greek                                                          |
| Dev                                                                                                    | votionals                                                                                       |
| My Utmost for His Highest (Chambers)                                                                         |                                                                                                 |

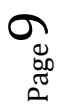